2025年2月27日

### 「スマホでスマート決済!新生活&キャッシュレスデビューキャンペーン」実施のお知らせ

株式会社秋田銀行(頭取 芦田 晃輔)は、2025年3月1日(土)より「スマホでスマート決済!新 生活&キャッシュレスデビューキャンペーン」を下記のとおり実施しますのでお知らせいたします。 キャンペーン期間中に下記条件を達成することで、最大10,000円をキャッシュバックいたします。 当行では、今後もお客さまにご満足いただけるキャンペーンを実施し、より一層のサービス向上 に努めてまいります。

| 名 称   | スマホでスマート決済!新生活&キャッシュレスデビューキャンペーン                                                                                                    |
|-------|----------------------------------------------------------------------------------------------------|
| 期間    | < 入 会> 2025 年 3 月 1 日 (土) ~ 2025 年 5 月 3 1 日 (土)<br><利 用> 2025 年 3 月 1 日 (土) ~ 2025 年 7 月 1 5 日 (火)                                                                                                    |
| 内容    | 対象カードに新規入会し、条件①、②を達成することで特典が付与されます。                                                                                                    |
| 対象カード | OnlyOne デビット、OnlyOne クレジット(JCB)                                                                                                    |
| 条件    | <条件①><br>新規入会 + My J C Bにログイン<br><条件②><br>条件①を満たし、Apple Pay または Google Pay で対象カードを利用                                                                                                    |
| 特典    | <特典①><br>条件①の達成で 500 円をキャッシュバック<br><特典②><br>条件②の達成で最大 4,500 円をキャッシュバック(利用回数でキャッシュバッ<br>ク金額が増額します。)<br>・利用回数が1回の場合:1,000 円【特典①と合計で1,500 円】<br>・利用回数が5回以上の場合:4,500 円【特典①と合計で5,000 円】<br>デビットカードとクレジットカードのそれぞれに新規入会し、両カードで条件<br>を達成することで、最大10,000 円をキャッシュバックいたします。 |

記

(注) キャンペーン詳細については、チラシでのご確認または店頭へお問い合わせください。

(以上)

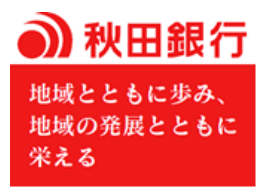

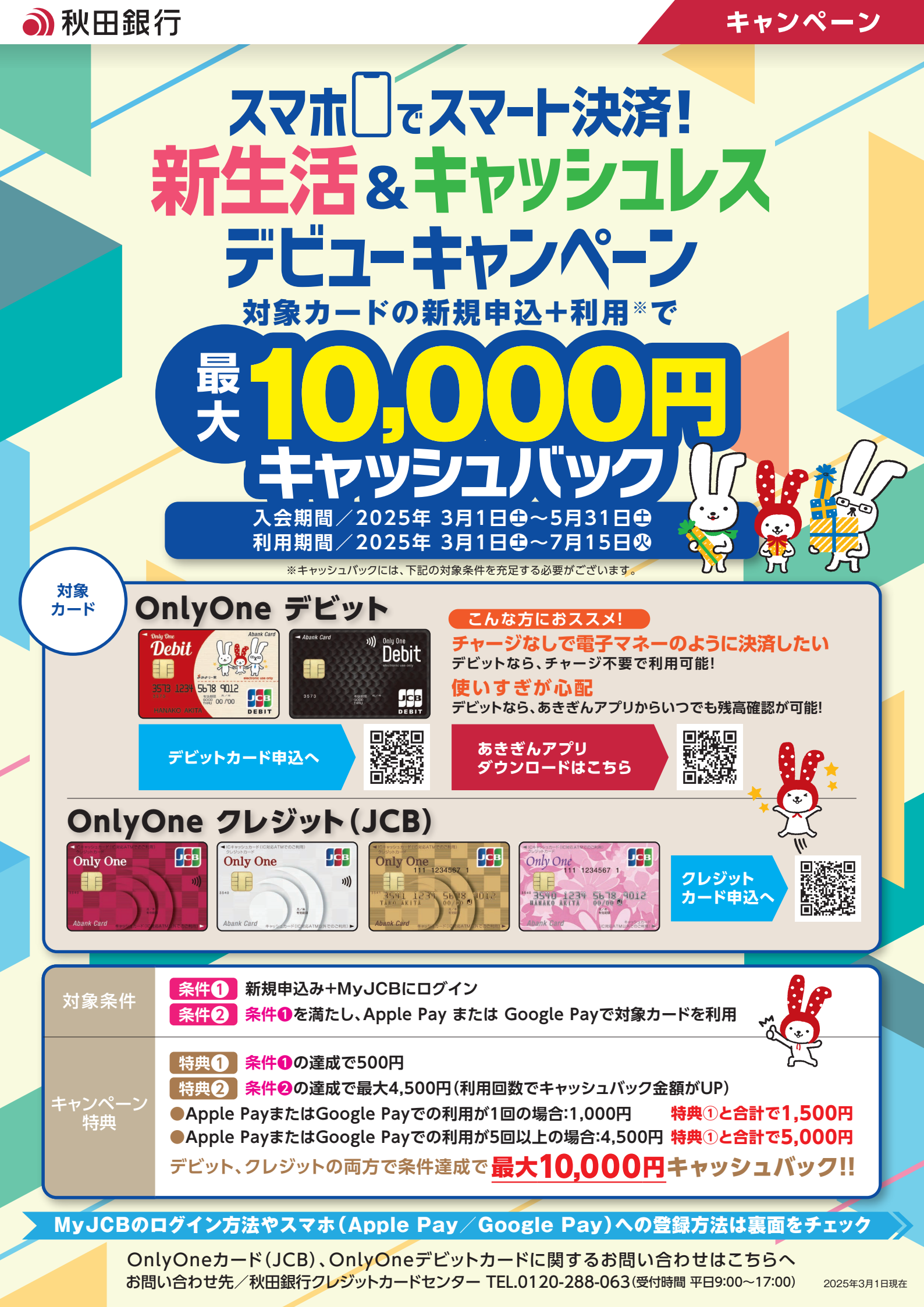

新規入会後、会員専用WEBサービス「MyJCB」へログイン ステップ1

スマートフォン 

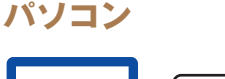

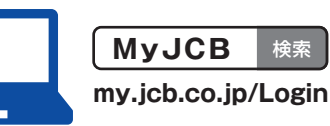

### 新規登録の方法

新規登録画面でカード情報、メールアドレス等を 入力しMyJCBに登録のうえ、ログイン

※MvJCBアプリのダウンロードが必要です。

#### Apple Pay/Google Payヘカードを登録 ステップ2

# iPhoneをお持ちの方へ

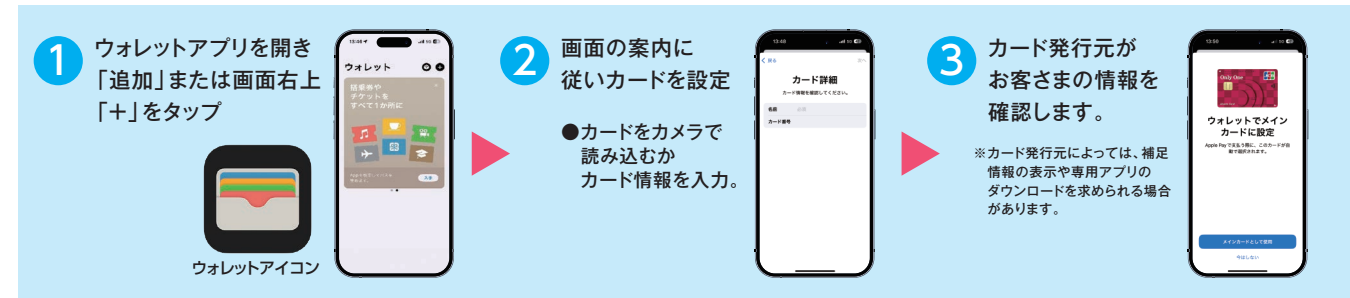

## Android™ のスマートフォンをお持ちの方へ

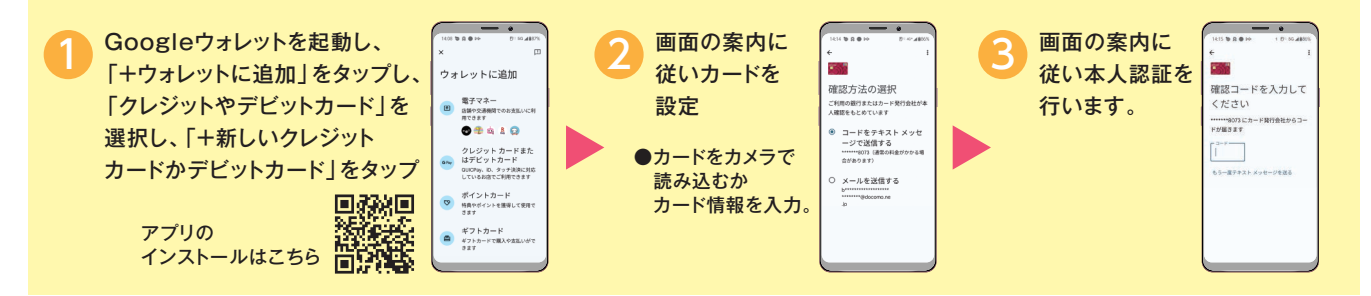

### Apple Pay について

※Apple Pay を利用するには最新バージョンの iOS または iPadOS、watchOS、 macOSが必要です。Apple Pay に対応しているデバイスについては https://support.apple.com/ja-jp/102896をご覧ください。

※iPhoneの商標は、アイホン株式会社のライセンスにもとづき使用されています。 ※Apple Pay、iPhoneは、米国および他の国々で登録されたApple Inc.の商標です。

Google Pay について ※Google Pay のご利用には、Google ウォレット アプリのダウンロードが必要です。

- ※Google ウォレット に対応する Android OS のバージョンは、Google ウォレット のサポートページで ご確認ください。(https://support.google.com/wallet/answer/13314575)
- QUICPayを利用するには、おサイフケータイ(R)対応のデバイスが必要です。 ※おサイフケータイは、株式会社NTTドコモの登録商標です。
- ※Android、Google Play、Google ウォレット は Google LLC の商標です。

#### ステップ3 Apple Pay/Google Payでカードを利用

QUICPay(クイックペイ)™、およびタッチ決済に対応したすべてのお店で使えます。

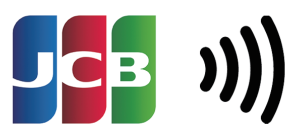

タッチ決済対応マークのあるお店

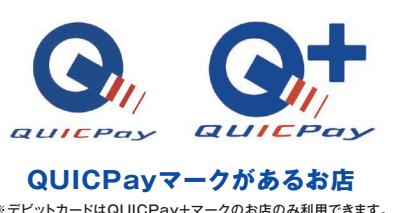

※デビットカードはQUICPay+マークのお店のみ利用できます。

### 詳しいご利用方法はこちらから

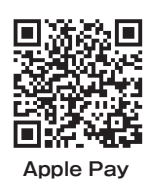

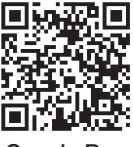

Google Pay

## 本キャンペーンに関するご注意事項

●2025年3月1日(土)~2025年5月31日(土)までにお申し込みいただき、2025年6月30日(月)までに発行されたカードが対象です。なお、入会年月日はカードお届け時の「カー ド発行のご案内」をご確認ください。※キャンペーン中にお申込みいただいた場合でも、不備などにより受付完了までに時間を要した場合は、キャンペーンの対象外となりますのでご 了承ください。●法人カードやコーポレートカードは対象となりません。●お切り替えの方は本キャンペーンの対象外となります。(ただし、一般カードからゴールドカードへのお切り替 えを除く。)●カードの入会に際しては、所定の審査があります。●2025年7月15日(火)時点でMyJCBへ登録された方が対象です。●特典について、本会員カードでの利用金額 のみ集計され、キャッシュバックの上限金額は5,000円となります。●Apple Pay/Google Payは各種チャージ以外のご利用分が対象です。●カードのお切り替え、再発行にとも ないカード番号が変更になった場合は、一部ご利用分が対象とならない場合がございます。●加盟店からの売上情報の到着時期によって、ご利用金額の対象とならない場合がござい ます。●特典の集計時点で退会している場合やお支払いの遅延などによりカード利用を停止されている場合は、本キャンペーンの対象外となります。●今回特典をお受け取りいただ いた場合、JCBが実施する他のキャンペーンの対象から除外、または、特典総額が景品表示法上の範囲内に制限される場合がございます。●本注意事項については、カード発送時に 同封できませんので、キャンペーン終了まで大切に保管ください。